### 第一步 创建免费的账户

进入网站<u>https://proton.me/</u>

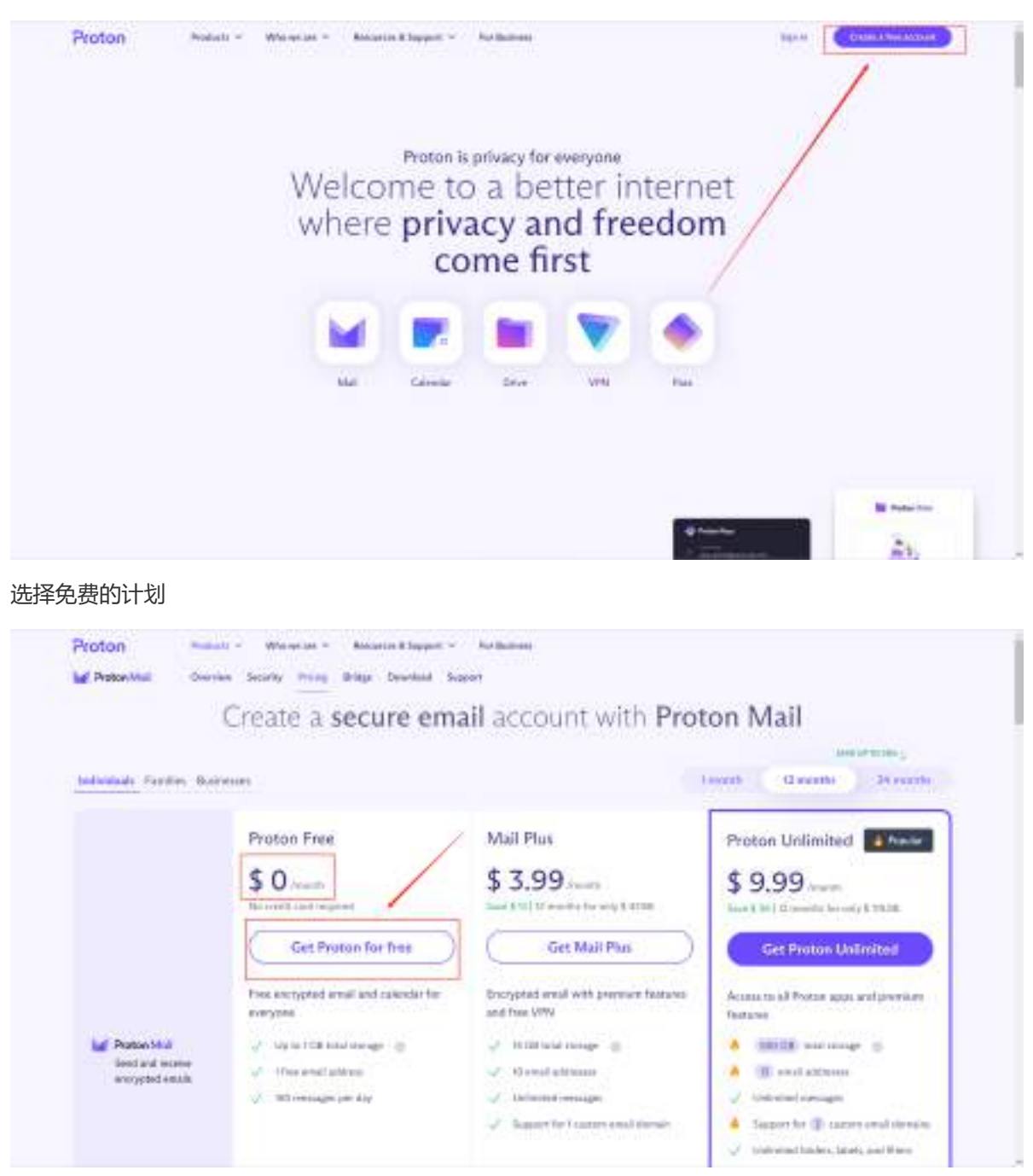

输入自己的信息 选择@protonmail.com 点击创建账户 (create account)

| (Cross) | Append when                                                                                                    |         |
|---------|----------------------------------------------------------------------------------------------------|---------|
|         | Create your Proton Account                                                                                                    |         |
|         | Departmenter<br>Texasteristica                                                                                                    |         |
|         |                                                                                                    |         |
|         | Report passion                                                                                                    |         |
|         | Contraction of the second second second second second second second second second second second second second s                                                                                                    |         |
|         | All states of the second of the second of th |         |
|         |                                                                                                    |         |
|         | W # # ¥ *                                                                                                    | 1010130 |

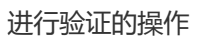

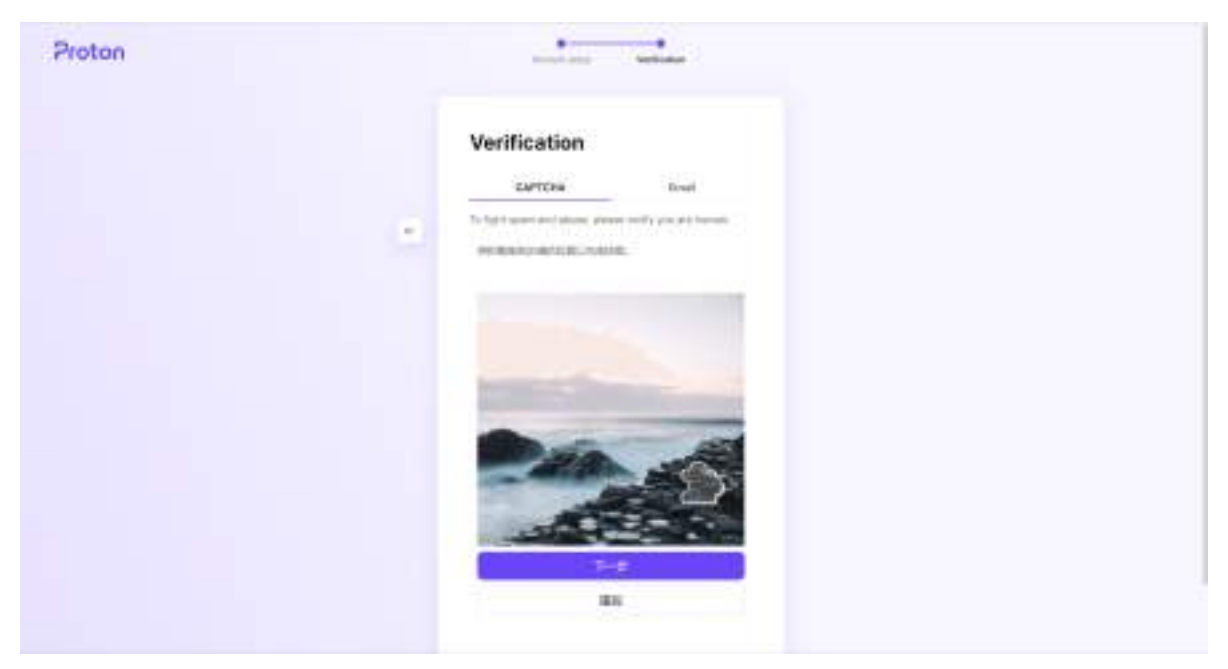

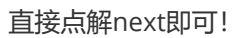

| Proton |                                                                                                    |  |
|--------|----------------------------------------------------------------------------------------------------|--|
|        | Congratulations on<br>choosing privacy!                                                                                                    |  |
|        | The light observed, infrasterior de designer process. This is which process<br>with one answer proceedence in the control of an other process<br>or where a film. |  |
|        | Deadler traine                                                                                                    |  |
|        | Head and a second second second second second second second second second second second second second second se                                                   |  |
|        |                                                                                                    |  |
|        |                                                                                                    |  |
|        |                                                                                                    |  |
|        |                                                                                                    |  |

#### 选择这个! 然后点击confirm继续!

| Proton |      |                                                                                                    |
|--------|------|----------------------------------------------------------------------------------------------------|
|        |      | Save contact details                                                                                              |
|        |      | These prior result and entry of yours consider to any test<br>contribution of pair-material entry pair processes. |
|        | - 10 | C Recovery phone studies                                                                                          |
|        |      | All + Hardweiten                                                                                                  |
|        |      | C Recovery sensit address                                                                                         |
|        |      |                                                                                                    |
|        |      | C Mark presented -                                                                                                |
|        |      | Valle be                                                                                                    |
|        |      |                                                                                                    |
|        |      |                                                                                                    |
|        |      |                                                                                                    |
|        |      |                                                                                                    |

#### 我们的账户就创造好了

| M Peter Meil   | 8   | Q the compe           |                                                                                                    |                                                               |    | g logice - @ temp |                                                                                                    | 10 |
|----------------|-----|-----------------------|----------------------------------------------------------------------------------------------------|---------------------------------------------------------------|----|-------------------|----------------------------------------------------------------------------------------------------|----|
| Contractor and |     | 1.00                  |                                                                                                    |                                                               |    |                   | - 1 Hit 1                                                                                                    | -  |
| il rex         |     | (m) man count instru- |                                                                                                    |                                                               |    |                   | states part of the states of the states of t | -  |
| (i) path       |     | + P D Poplan amount   | their agriculture into the second second sec | nose pica                                                     |    |                   | Person                                                                                                    | 17 |
| 12 Sec.        |     |                       |                                                                                                    |                                                               |    |                   |                                                                                                    |    |
| C likenet      |     |                       |                                                                                                    |                                                               |    |                   |                                                                                                    |    |
| + 100mm        |     |                       | *                                                                                                    | Notes a single for some sense                                 |    |                   |                                                                                                    |    |
| P. Transmit    | - 0 |                       | boo                                                                                                    | tin and free storage to 1.08 when<br>yis couplets the Minalog |    |                   |                                                                                                    |    |
| + Lanna        | - 1 |                       |                                                                                                    | Choose has no private<br>Performante antiect env              | 31 |                   |                                                                                                    |    |
|                |     |                       |                                                                                                    | Intro with forwarding for the                                 | 2  |                   |                                                                                                    |    |
|                |     |                       |                                                                                                    | Charge account loging to your market property                 | a) |                   |                                                                                                    |    |
|                |     |                       | ۵ م                                                                                                    | Cont True Persises Mail approx<br>Australia or 105            |    |                   |                                                                                                    |    |
|                |     |                       |                                                                                                    | Masta later                                                   |    |                   |                                                                                                    |    |
|                |     |                       |                                                                                                    |                                                               |    |                   |                                                                                                    |    |

# 第二步 下载vpn

重新进入网站<u>https://proton.me/</u>

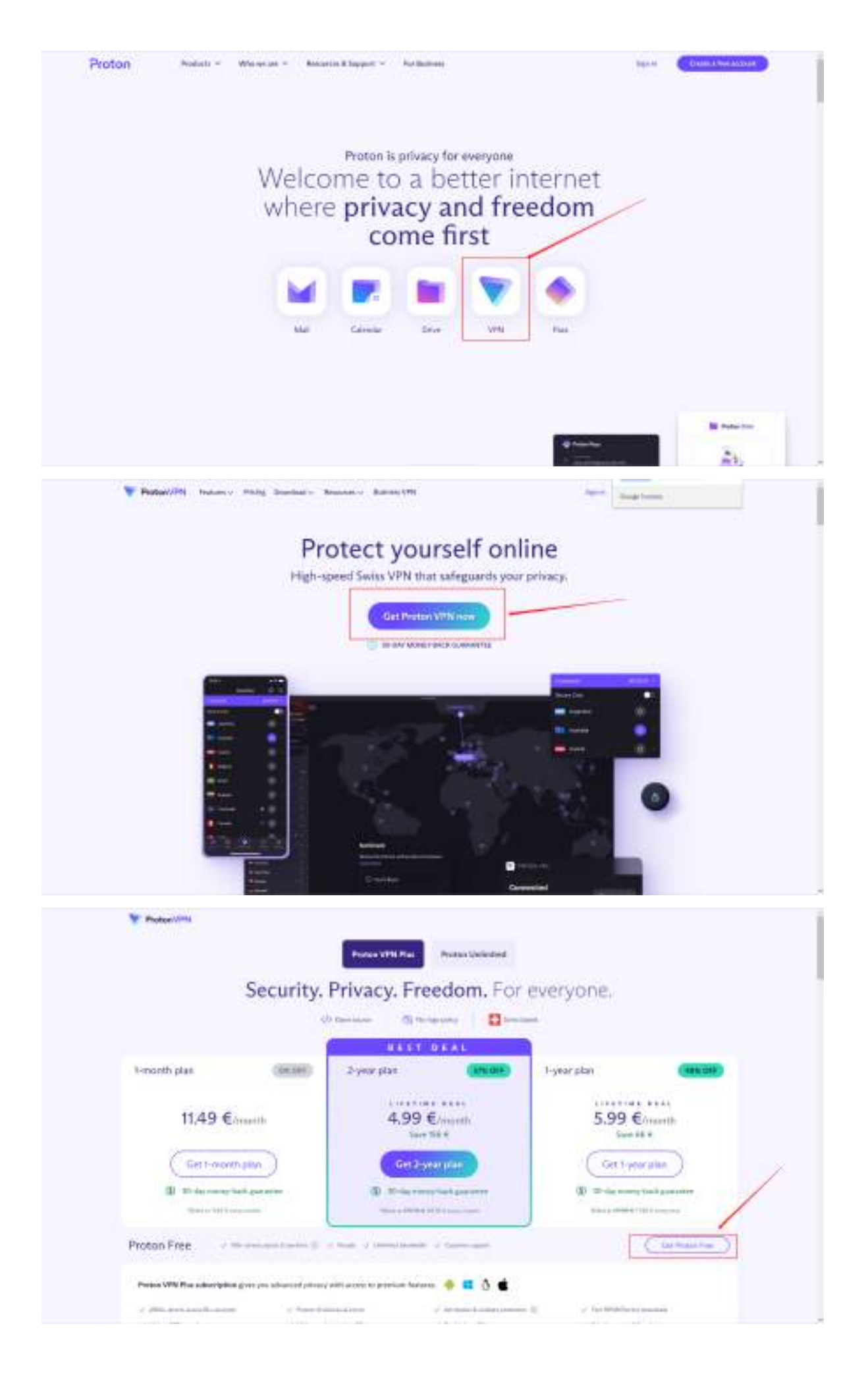

|                            | Try VPN Plus risk free                                                                                                    |                                                                                                    |             |
|----------------------------|----------------------------------------------------------------------------------------------------|----------------------------------------------------------------------------------------------------|-------------|
| (Transition plane          | 2000-seren synar (Sa counting Adversed security frakters Adversed security frakters Cantingues with frag                                                                                                    |                                                                                                    |             |
| 14                         | Certypu Pau<br>(): 30-day menny timb you tens                                                                                                    |                                                                                                    |             |
| Phone Parts                |                                                                                                    |                                                                                                    |             |
|                            |                                                                                                    |                                                                                                    |             |
| The Party of the Party of  | and the strength of the state of                                                                                                    | = 3 <b>±</b>                                                                                                    |             |
| Constitution of the second |                                                                                                    |                                                                                                    | _           |
| Trates With                |                                                                                                    |                                                                                                    | - Barrana - |
| Y Profee With              | High-speed Swiss VPN tha                                                                                                    | t protects your privacy                                                                                                    | B ropol e   |
| Protoc VIII                | High-speed Swiss VPN that                                                                                                    | t protects your privacy                                                                                                    | B rank r    |
| Protoc VIII                | High-speed Swiss VPN that                                                                                                    | t protects your privacy                                                                                                    |             |
| Protoc VIII                | High-speed Swiss VPN that<br>With the second With the second Second Second                                                                                                    | t protects your privacy                                                                                                    | (a reprint  |
| Trotos VIII                | High-speed Swiss VPN that<br>CONTRACT ON THE SAME AND AND AND AND AND AND AND AND AND AND                                                                                                    | t protects your privacy<br>Present to best attracy best<br>Present to best attracy best<br>Present to      | arest.      |
| Protoc VIII                | High-speed Swiss VPN that<br>CONTRACT ON A CONTRACTORY<br>CONTRACTORY<br>CON | t protects your privacy<br>remains to best attracy test<br>Presented best attracy test<br>Presented best attr |             |

输入我们自己的信息!!! 点击登录

| Sign in                                                                                                    |  |
|----------------------------------------------------------------------------------------------------|--|
| Email is Learning                                                                                               |  |
| Add and the second and                                                                                          |  |
| Manufact                                                                                                    |  |
|                                                                                                    |  |
|                                                                                                    |  |
| Take of the second second second second second second second second second second second second second second s |  |
| Beel in Protect County Access                                                                                   |  |
| Reading Applications (LA                                                                                        |  |
| WEEK V.                                                                                                    |  |
| Protos Promos de señal                                                                                          |  |
| and ( same same ) water and a                                                                                   |  |

| Probas VPN                 |                                                                                                    | and a state of the state of the |
|----------------------------|----------------------------------------------------------------------------------------------------|----------------------------------------------------------------------------------------------------|
| E Salvadupture<br>O Germat | C. Annala Marca                                                                                                    |                                                                                                    |
| 8 Accest                   | Subscription                                                                                                    |                                                                                                    |
|                            | Plans                                                                                                    |                                                                                                    |
|                            | Figs Individually, Fig.                                                                                                    | Ne-Elise Fut Assessments                                                                                                    |
|                            | Mr + 11 + 1                                                                                                    | B-V-0                                                                                                    |
|                            | Course Constant                                                                                                    | ere -                                                                                                    |
|                            | VPN Plus -                                                                                                    | Proton Livienited                                                                                                    |
|                            | The antisother (073 and an Ewi ) printer, exact, constitution, tight<br>access access to the internet                                                                                                    | Compression arrange and security with all Press and take<br>periods at                                                                                                    |
|                            | \$4.99                                                                                                    | \$7.99                                                                                                    |
|                            | Energy and a second second sec | Konst Dense generate                                                                                                    |
| Sec. 27 (1.41)             | 11 (Report VII) and                                                                                                    | 🖾 - 19, er val petyressenjulaten 🖾                                                                                                    |

根据自己的系统,选择合适的版本下载

| Table plan                                                                         |                                                                                                    |                                                                                          |                    |                  | ( a server ) enterter | - |
|------------------------------------------------------------------------------------|----------------------------------------------------------------------------------------------------|------------------------------------------------------------------------------------------|--------------------|------------------|-----------------------|---|
| Denna<br>Agosant<br>Dennalasta                                                     | Downloads<br>Proton VPN clien                                                                                                   | nts                                                                                      |                    |                  |                       |   |
|                                                                                    | The service of page of the real continue in<br>proce devices and community to a ser-                                            | an ensembled and control to be being                                                     | The medicature for |                  |                       |   |
|                                                                                    | Anton<br>Granual 4                                                                                                    | es<br>tes                                                                                | Wegang             | nació<br>Inerent |                       |   |
|                                                                                    | A<br>Process                                                                                                    | <b>9</b>                                                                                 | Lanaco /V          |                  |                       |   |
| Augustan (gan)                                                                     | OnenHDN confit                                                                                                    | unation files                                                                            |                    |                  |                       |   |
| Get<br>Win<br>The Proto<br>and privaty<br>and packet<br>Oversteel a<br>yearbet the | Proton VPN<br>dows<br>VPN app for Wiedows is the twe<br>even surfing the Viterset. It is a<br>d with useful security frastures. | for<br>rt way to they secure<br>peri source, easy to see,<br>chi year Robert assumed. If |                    |                  |                       |   |
| Downsk                                                                             | and Promot WITE                                                                                                    |                                                                                          |                    |                  |                       |   |
|                                                                                    | Dov                                                                                                    | vnload Proton                                                                            | VPN for your de    | rvice            |                       |   |
| 经你们下栽好                                                                             | 27已经 加里发现F                                                                                                    | 自己下去的泪槛                                                                                  | 11) 百塔宁4           | <b>吉压缩句甲面</b>    | 的安奘句!!!               | > |

这个就是下载好的安装包!!

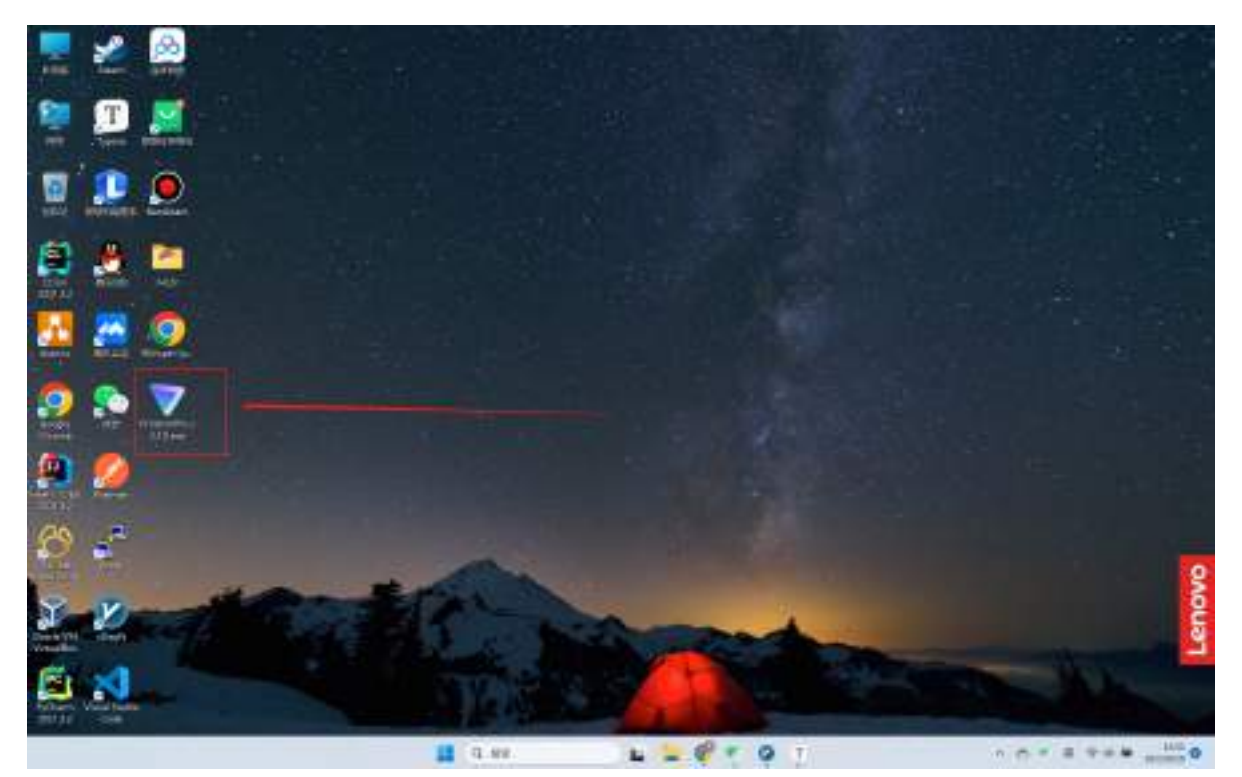

# 第三步,双击进行安装!

选择English即可,没有中文的!

然后选择安装路径,点击next,一直点即可!

| Proton VPN                                                                                                    | - = ×      |
|----------------------------------------------------------------------------------------------------|------------|
| Select Destination Location<br>Where should Proton VPN be installed?                                                                               | T          |
| Setup will install Proton VPN into the following folder.<br>To continue, click Next. If you would like to select a different folder, click Browse. |            |
| D:\Proton\VPN                                                                                                    | Browse     |
| At least 259.4 MB of free disk space is required.                                                                                                  |            |
| No.                                                                                                    | ext Cancel |
|                                                                                                    |            |

## 第四步 开始使用

双击打开vpn软件

输入我们之前在网站注册的邮箱地址和密码(首次登陆需要科学上网,请自行解决!)

登陆成功之后,我们就可以把之前的科学上网的软件关闭了!

|                           |           | × |
|---------------------------|-----------|---|
| <b>ProtonVPN</b>          |           |   |
| Usemame                   |           |   |
| Password                  | ۲         |   |
| Start and connect on boot |           |   |
| Create Account N          | eed Help? |   |

登录成功之后,点击quick Connect

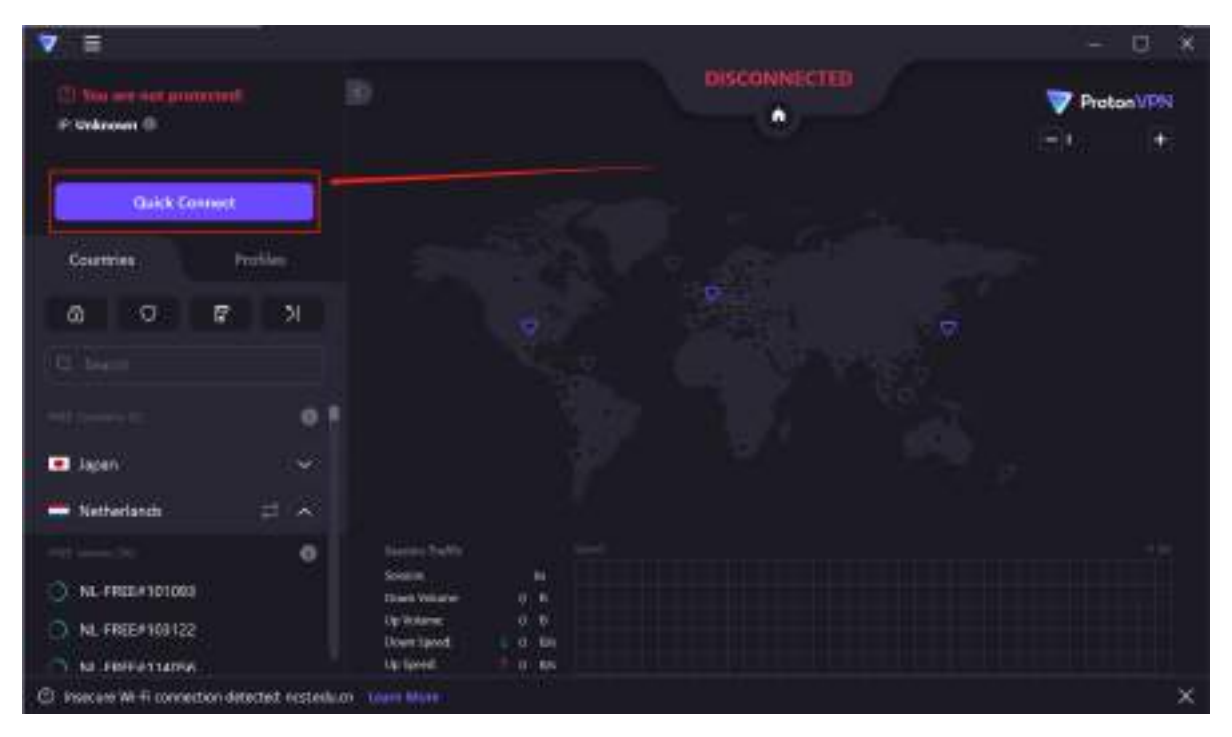

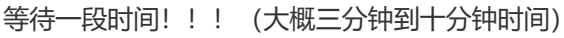

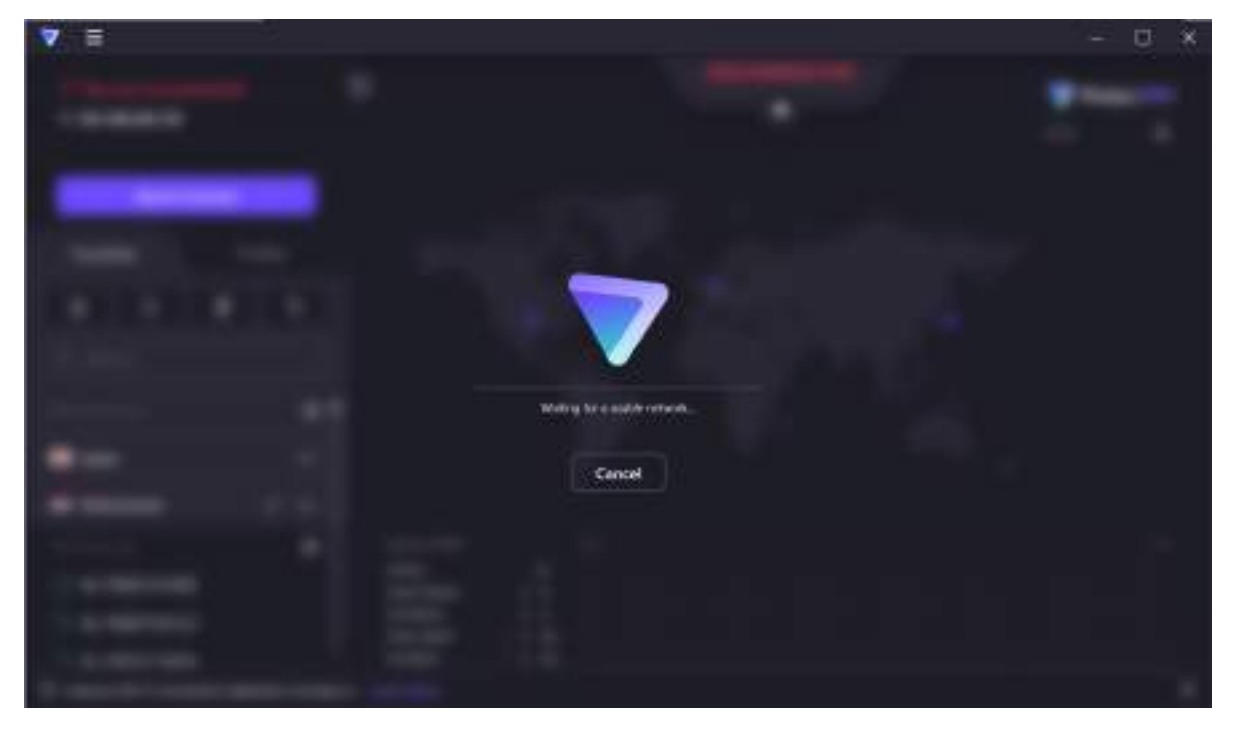

我们也可以自行选择我们想要的节点(我们只能选择这三个国家日本,荷兰,美国因为是免费的原因)

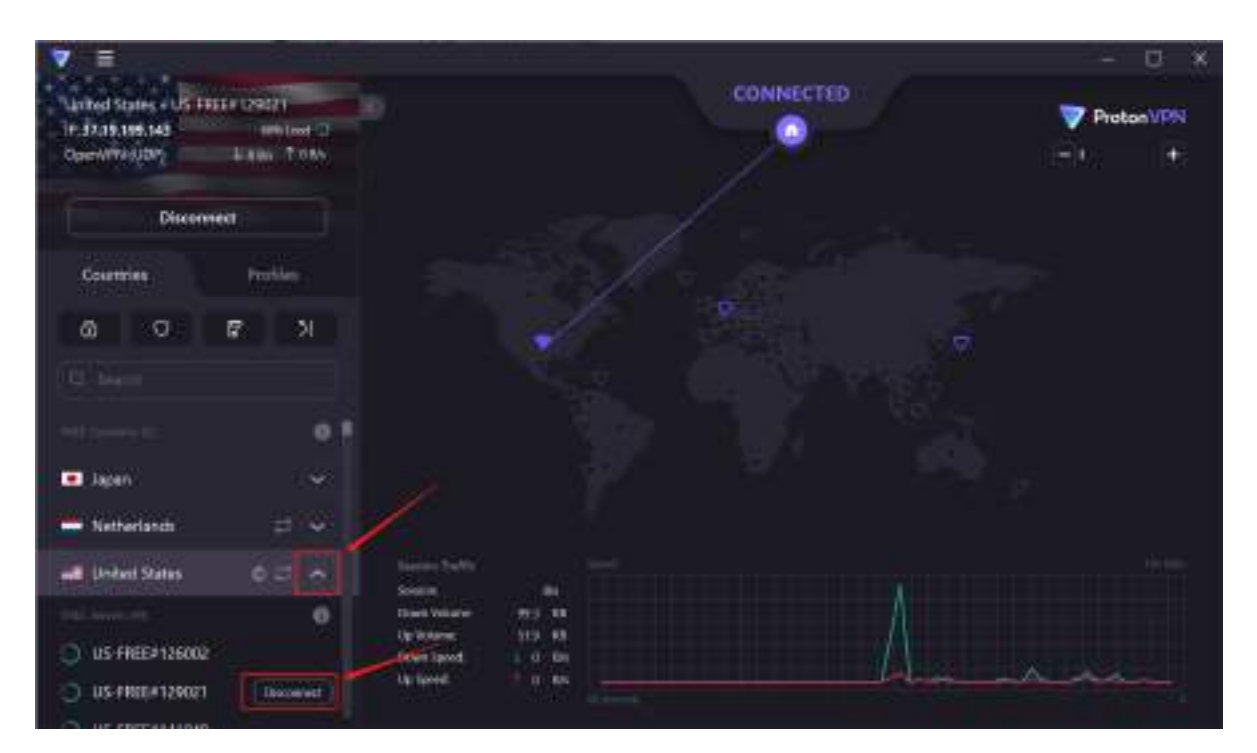

连接成功

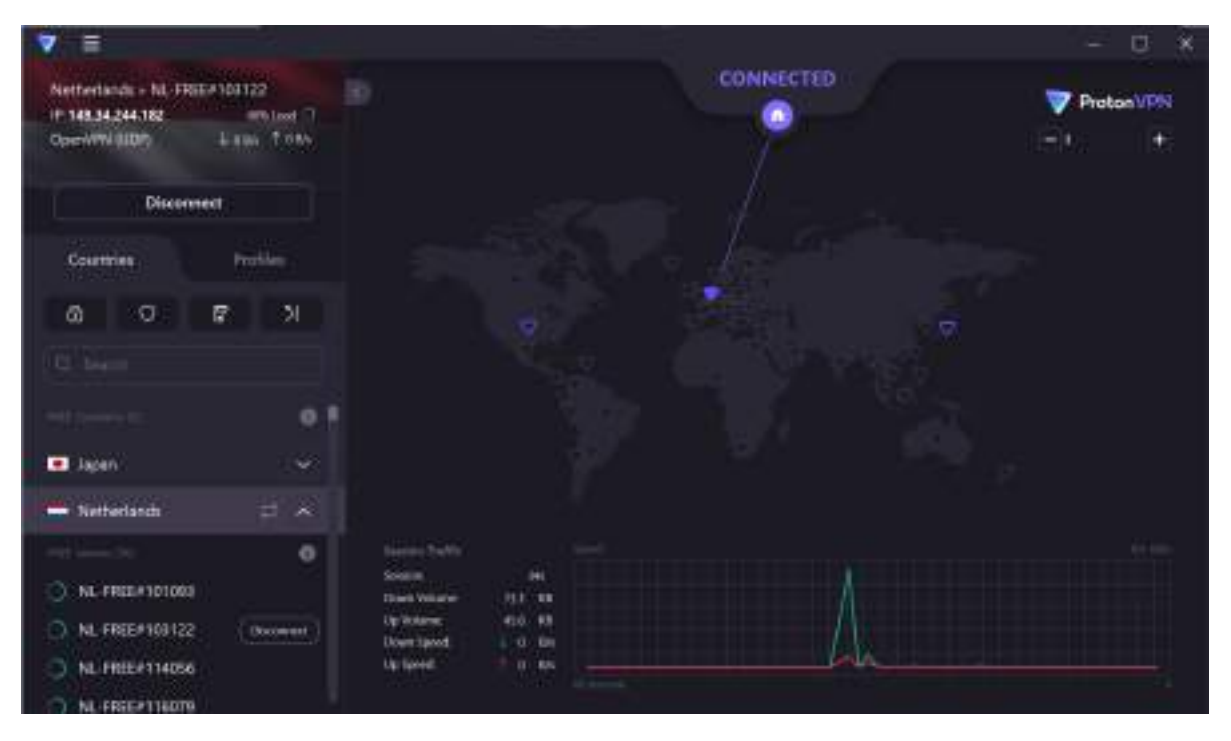

### 第五步 测试是否可以使用,以及网速如何

根据我的测试,美国的节点相对来说是比较快的,可以达到将近4w的速度。

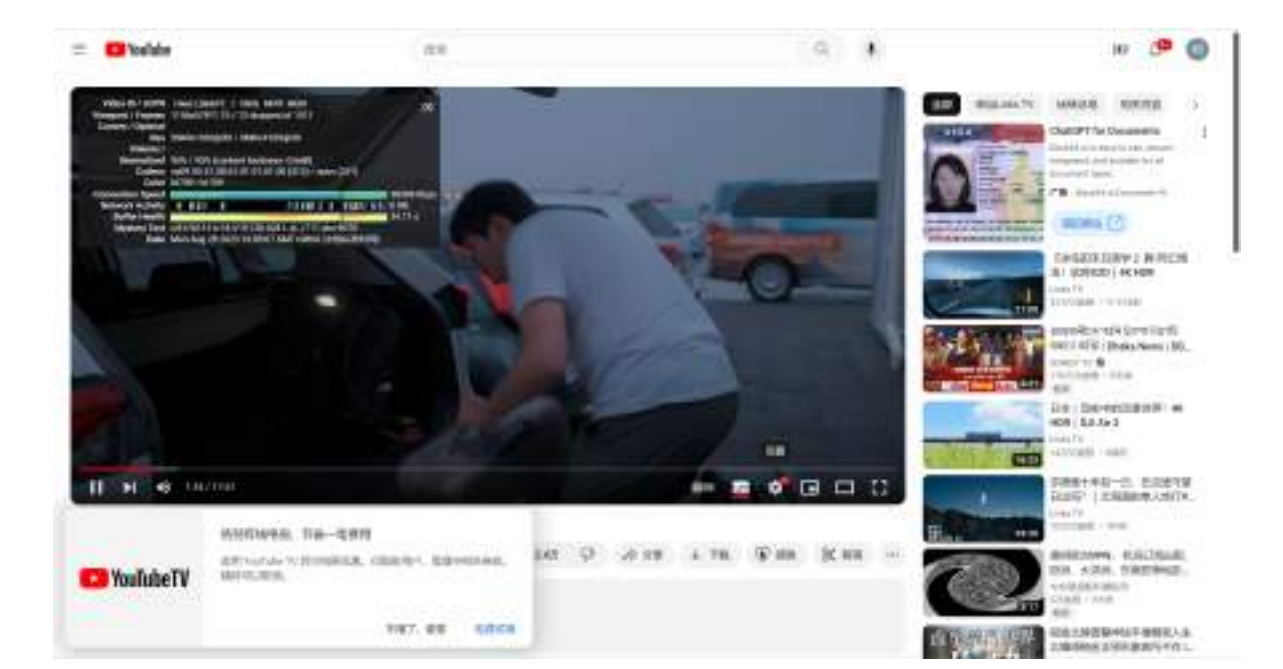